### **TSE 2003**

# CAMERA PLATFORM OPERATIONS CHECK SHEET DRAFT: 13 NOV 2003

### A. CAMERA/GYRO PLATFORM ASSEMBLY

ASSEMBLY/INTEGRATION STEPS TO BE SPECIFIED OPTICAL ALIGNMENT VERIFICATION TO BE SPECIFIED

## **B. PRE-FLIGHT BATTERY CHECK/CONDITIONING**

#### **B.1. BATTERY CHARGING**

- B.1.1 [] GYRO BATTERY #1 TO FULL CHARGE (7 HR)
- B.1.2 [] GYRO BATTERY #2 TO FULL CHARGE (7 HR)
- B.1.3 [] G4/15 LAPTOP BATTERY TO FULL CHARGE (>97%, 4 LIGHTS)
- B.1.4 [ ] G4/15 SPARE BATTERY TO FULL CHARGE (>97%, 4 LIGHTS) B.1.5 [ ] WINBOOK BATTERY TO FULL CHARGE
- B.1.6 [ ] CCD POWER SUPPLY BATTERY TO FULL CHARGE
- B.1.7 [] G4/17 BATTERY #1 TO FULL CHARGE
- B.1.8 [] G4/17 BATTERY #2 TO FULL CHARGE
- B.1.9 [ ] CCD CAMERA TO FULL CHARGE

### **B.1. BATTERY REPLACEMENT**

B.2.1 [] VERIFY F5 BATTERIES @ 1.5V, REPLACE IF NEEDED [1] [2] [3] [4] [5] [6] [7] [8] B.2.1 [] VERIFY PENTAX BATTERY \*TBD\* AT \_\_\_\_ VOLTS

## C. CAMERA PREPARATION

- C.1. PENTAX CAMERA IN-FLIGHT PREPARATION
- C.1.1 [] LOAD ISO 64, 36 EXP FILM
- C.1.2 [] VERIFY f STOP WIDE OPEN @ f/8
- C.1.3 [] TAPE f STOP @ f/8 POSITION C.1.4 [] VERIFY FOCUS @ INFINITY
- C.1.5 [] TAPE FOCUS @ INFINITY
- C.1.6 [] VERIFY EXPOSURE MODE IS BULB
- C.1.7 [ ] REMOVE & STOW SKYLIGHT FILTER
- C.1.8 [ ] RECOVER LENS

\* C.1.2 - C.1.6 may be done before boarding aircraft but must be checked in re-checked flight

### C.2 NIKON CAMERA IN-FLIGHT PREPARATION

- C.2.1 [] LOAD ISO 800, 36 EXP FILM
- C.2.2 [] VERIFY f STOP WIDE OPEN @ f/4.5-5.6

- C.2.3 [] TAPE f STOP @ f/4.5-5.6 POSITION
- C.2.4 [] VERIFY FOCUS @ INFINITY
- C.2.5 [] TAPE FOCUS @ INFINITY
- C.2.6 [] VERIFY EXPOSURE MODE IS BULB
- C.2.7 [] VERIFY LENS VIBRATION REDUCTION MODE 1 SELECTED C.2.8 [] TAPE OVER VR MODE SELECTOR SWITCH
- C.2.9 [] VERIFY AUTOFOCUS ON LENS IS DISABLED
- C.2.10 [ ] REMOVE & STOW SKYLIGHT FILTER
- C.2.11 [ ] RECOVER LENS
  - \* C.2.2 C.2.9 may be done before boarding aircraft but must be checked in re-checked flight
- C.3 VIDEO CAMERA IN-FLIGHT PREPARATION
- C.3.1 [ ] VERIFY VIDEO TAPE INSERTION
- C.3.2 [ ] REMOVE & STOW SKYLIGHT FILTER
- C.3.2 [] RECOVER LENS
- C.3.3 [] TURN POWER SWITCH ON C.3.4 [] CHECK/VERIFY VCR/CAM SWITCH IN "CAMERA" POSITION
- C.3.5 [] SET EXPOSURE MODE F/STOP
- C.3.6 [ ] SET EXPOSURE MODE SHUTTER

## D. ELECTRICAL CONTROL CONNECTIONS

- D.1 PENTAX TO UMBRAPHILE BOX
- D.1.1 [ ] CONNECT PENTAX 3-PIN SHUTTER CABLE TO BODY
- D.1.2 [] TAPE/SECURE CONNECTOR TO BODY
- D.1.3 [] CONNECT PENTAX MINI-PLUG TO UMBRAPHILE BOX

### D.2 F5 TO UMBRAPHILE BOX

| D.2.1 []C | CONNECT H | F5 | 10-PIN | CONTROL | CABLE | то | BODY |  |
|-----------|-----------|----|--------|---------|-------|----|------|--|
|-----------|-----------|----|--------|---------|-------|----|------|--|

- D.2.2 [] VERIFY CONNECTOR CABLE LOCKED IN PLACE
- D.2.3 [] F5 BLACK (COMMON) PLUG TO BLACK UPHILE BOX JACK
- D.2.4 [] F5 YELLOW (SHUTTER) PLUG TO RED UPHILE BOX JACK
- D.2.5 [] F5 BLUE WITH EXTENDER (VR/METER) TO TOP UPHILE JACK

#### D.3 UMBRAPHILE BOX TO G4/15

- D.3.1 [] VERIFY/TAPE UPHILE/DB25 TO APPLETALK CONNECTOR
- D.3.2 [] CONNECT/TAPE APPLETALK TO KEYSPAN ADAPTER PORT 2
- D.3.1 [] CONNECT KEYSPAN USB TO 15" POWERBOOK USB PORT 1

#### D.4 VIDEO AND CCD OUTPUT

- D.4.1 [] USB CABLE FROM THINKPAD (TOP PORT) TO SBIG CAMERA
- D.4.2 [ ] FIREWIRE CABLE FROM POWERBOOK TO SONY VIDEO CAMERA

# E. ELECTRICAL POWER CONNECTIONS

## E.1 SBIG CCD

| E.1.1 | ] | ] | VERIFY SBIG DC-TO-DC SUPPLY POWER OFF      |
|-------|---|---|--------------------------------------------|
| E.1.2 | [ | ] | CONNECT SBIG TO DC-TO-DC POWER SUPPLY      |
| E.1.3 | [ | ] | CONNECT DC-TO-DC POWER SUPPLY TO BATTERY   |
| E.2.1 | [ | ] | VERIFY DC-TO-400HZ INVERTER #1 POWER OFF   |
| E.2.2 | Ι | ] | VERIFY DC-TO-400HZ INVERTER #2 POWER OFF   |
| E.2.3 | [ | ] | CONNECT GYRO #1 POWER CABLE TO INVERTER #1 |
| E.2.4 | Ī | ] | CONNECT GYRO #2 POWER CABLE TO INVERTER #2 |

# F. CAMERA PLATFORM RIGGING AS FLIGHT CONDITIONS PERMIT

| F.O        | SET UP SUSPENSION HARDWARE *TBD*                    |
|------------|-----------------------------------------------------|
|            | Pending QF94 Inspection, Measures, and Test         |
|            |                                                     |
| F.1        | PLATFORM INSTALLATION & SETUP                       |
| F.1.1      | [ ] SUSPEND FROM COG TO FLIGHT DECK ROOF VIA        |
|            | BUNGIE AND TBD ATTACH HARDWARE                      |
| F.1.2      | [ ] REMOVE PISTOL GRIP HANDLE                       |
| F.1.3      | [ ] ROUTE & SECURE POWER AND CONTROL CABLES         |
|            | DOWNWARD (AND TO RIGHT) FROM COG                    |
| F.1.4      | [ ] REMOVE ALL 4 LENS COVERS                        |
|            | [PENTAX ] [F5 ] [SBIG ] [VIDEO ]                    |
| F.1.5      | [ ] VERIFY MECHANICAL OPTICAL ALIGNMENTS            |
|            | (FIDUCIAL MARKINGS ON PLATFORM/CAMERAS)             |
|            |                                                     |
| F.2        | PLATFORM ADJUSTMENT & ALIGNMENT                     |
| F.2.1      | [ ] VERIFY ALL CAMERA/GYRO SUPPORT BOLTS SECURE     |
| F.2.2      | [ ] ADJUST AND SECURE U-BOLT SUSPENSION POINT       |
|            | FOR 15 DEGREE ELEVATION ANGLE                       |
| F.2.3      | [ ] ADJUST R/L SLIDER FOR HORIZONTAL BALANCE        |
| F.2.4      | [ ] ADJUST EQUILIBRIUM ROTATION FOR WINDOW POINTING |
|            |                                                     |
| F.3        | WINDOW & OPTICAL ALIGNMENT AND PREP                 |
| F.3.1      | [ ] CLEAN WINDOW INTERIOR (DETERGENT & AMMONIA)     |
| F.3.2      | [ ] PLACE SOLAR FILTER ON WINDOW FOR QUICK REMOVAL  |
| F.3.4      | [ ] HANG BLACK CLOTH BEHIND RIG (and Self)          |
|            |                                                     |
| <b>F.4</b> | VERIFY ALIGNMENT OF VIDEO & FILM CAMERAS            |
| F.4.1      | [ ] CONNECT CAMERA-TO-POWERBOOK FIREWIRE CABLE      |
| F.4.2      | WAKE/BOOT POWERBOOK                                 |
| F.4.3      | LAUNCH IMOVIE                                       |
| F.4.4      | [ ] ACQUIRE TARGET (FILTERED SUN/LANDCAPE)          |
| F.4.5      | [ ] CHECK F5-TO-VIDEO CENTERING                     |
| F.4.6      | [ ] CHECK PENTAX-TO-VIDEO CENTERING                 |
| F.4.7      | [ ] SLEEP POWERBOOK                                 |
|            |                                                     |

# G. SBIG CCD CAMERA INITIALIZATION T MINUS TIME: 1H 30M (MAXIMUM)

G.1 INITIALIZATION G.1.1 [ ] BOOT THINKPAD - WAIT UNTIL BOOT COMPLETE G.1.2 [] TURN ON DC-TO-DC SUPPLY FOR SBIG CCD G.1.3 [ ] PLUG USB CABLE INTO TOP PORT OF THINKPAD G.1.4 [ ] CONFIRM 3 PAIRS OF TONES TO MOUNT USB DEVICE G.2 CCD FOCUS CHECK WHEN POSSIBLE G.2.1 [] From WINDOWS START menu: Programs -> SBIG -> CCDOPS G.2.2 [ ] In Small Window: Click SETUP G.2.3 [] In new Window -OR- Under CAMERA at Top Set Resolution Mode = Medium [OK] G.2.4 [ ] In new Window -OR- Under CAMERA at Top Set Exposure Time = TBD Full Frame (Don't Select Dark Frame) Update Mode Automatic [OK] G.2.5 [ ] ACQUIRE SUN THROUGH SOLAR FILTER OR DISTANT LANDSCAPE WITHOUT FILTER G.2.6 [] Verify/Adjust Focus as needed G.2.7 [] Verify/adjust optical alignment with VIDEO G.2.8 [] Close FOCUS Window and exit CCDOPS G.2.8a [] Reboot as contingency G.3 CCD IMAGE ACQUISITION SEQUENCE INITIALIZATION G.3.1 [ ] Double-click MaximDL ICON on Desktop G.3.2 [] From VIEW menu, select CCD Control Window G.3.3 [ ] In Maxim CCD Camera Window, Verify/Select: Camera Model SBIG Dual Chip Connect to USB Guider ABG Off On-Chip Binning Mode Swap Chips Off Priority Hiah G.3.4 [] In same window, right side, click CONNECT. Verify Main CCD Camera subwindow says: SBIG Dual Chip, Cooler is Off, Setpoint XXX G.3.5 [ ] In Maxim CCD window, click: Cooler On (right side) Cooler (left side) and set point -15C G.3.6 [] From FILE menu (may be grey, OK) select Run Script. SELECT - do NOT Open

FinalScript.vbs in Desktop/Antarctica

# H. POWER UP GYROS T MINUS TIME: 40M (minimum) TO 1H

| H.1.1 | [ | ] | POWER ON GYRO #1   |    |          |    |
|-------|---|---|--------------------|----|----------|----|
| H.1.2 | Ī | j | VERIFY GREEN LIGHT | ON | INVERTER | #1 |
| H.1.3 | Ī | Ĵ | LISTEN FOR SPIN-UP | ON | GYRO #1  |    |
| н.2.1 | Ī | Ĵ | POWER ON GYRO #1   |    |          |    |
| н.2.2 | Ī | j | VERIFY GREEN LIGHT | ON | INVERTER | #1 |
| н.2.3 | Ī | j | LISTEN FOR SPIN-UP | ON | GYRO #1  |    |

## I. EYEPATCH ON T MINUS TIME: APPX. 45M

# J. G4/15 & UMBRAPHILE STARTUP T MINUS TIME: 40M TO 1H

- J.1 G4/15 INITIALIZATION
- J.1.1 [ ] OPEN LID TO WAKE FROM SLEEP
- J.1.1a [\_] REBOOT IF NEEDED
- J.1.2 [] VERIFY CLASSIC (OS 9) ENVIRONMENT RUNNING
- J.1.2b [\_] START UP CLASSIC ENVIRONMENT IF NOT RUNNING
- J.2 SYSTEM CLOCK TO UTC
- J.2.1 [ ] <u>SET SYSTEM CLOCK</u> TO GPS/UT VIA DATE/TIME SYSTEM PREFERENCES
- J.3 UMBRAPHILE STARTUP/TEST
- J.3.1 [] LAUNCH APL 3.1.0e (from Analysis Tab)
- J.3.2 [] LOAD (OPEN) UMBRA230 (from UMBRAPHILE FOR TSE2003 FOLDER)
- J.3.3 [ ] CLICK [OK] AFTER LOADING
- J.3.4 [ ] SELECT TEST SERIAL PORT
- J.3.5 [] Set: Length of Test = 1 s
- J.3.6 [] NOTE PENTAX [\_\_\_] and F5 [\_\_\_] frame counters Note orientation of film rewind levers
- J.3.7 [] Watch film rewind levers, listen to cameras and [OK]
- J.3.8 [] Verify that a single exposure was taken on each camera and that film advanced.
- J.4 UMBRAPHILE TOTALITY SEQUENCE J.3.4 [] SELECT RUN CONTROLLER FROM UMBRAPHILE MENU J.3.5 [] VERIFY PORT 2 SELECTED and CLICK [OK] J.3.6 [] CLICK OK TO DEFAULT PORT SETUP PARAMETERS J.3.7 [] CLICK OK TO REPROGRAM PORT J.3.8 [] VERIFY LAT/LONG/ALTITUDE, UPDATE IF NEEDED Lat = \_\_\_\_\_, Long = \_\_\_\_\_, ALt = \_\_\_\_\_ J.3.9 [] CLICK OK FOR COORDINATES

J.3.10 [ ] IMPORT DATA FILE: ECLIPSE-23NOV2003 0747.DATA J.3.11 [] UT = System Clock + [000000] HHMMSS.fff J.3.12 [ ] CLICK OK TO CREATE/RUN EXPOSURE SEQUENCE ... and, away we go!!!

## K. START VIDEO CAMERA RECORD/STREAM T-MINUS TIME: 25M TO 40M

- K.1.1 [ ] LAUNCH IMOVIE ON G4 COMPUTER
- K.1.2 [] TURN ON VIDEO IF NOT ON
- K.1.3 [ ] SET VIDEO TO RECORD

K.1.4 [ ] VERIFY VIDEO STREAMING TO IMOVIE

# L. HANG CAMERA PLATFORM T-MINUS TIME: ASAP AFTER START OF RUN **OR EARLIER IF PERMITTED**

- L.1.1 [ ] HANG PLATFORM IF NOT HUNG
- L.1.2 [] ADJUST ROTATION SO LOS IS ORTHOGONAL TO WINDOW L.1.3 [] SECURE CABLED DOWNWARD FROM VERTICAL COG
- L.1.4 [ ] CHECK/ADJUST BALANCE AND TORQUES
- L.1.5 [ ] ACQUIRE SUN THROGH SOLAR FILTER ASAP

# M. EXECUTE CCD IMAGE ACQUISITION SEQUENCE CII-MINUS TIME: 10M

M.1.1 [] \*\*\* WAIT Until CII minus 10 MINUTES \*\*\*

M.1.2 [ ] Click OPEN at CII minus 10 minutes Notes: 25 Bias/Dark Frames (4 minutes) 150 images frames 10, 20, 40ms @ 4s cadance Total Execution Time = 19.5m 175 files, 641 MB, in Desktop:EclipseFrames:

# N. ENABLE VR KEEP-ALIVE CIRCIT CII-MINUS TIME: 3M TO 5M

# O. SOLAR FILTER OFF/CCD BLOCKER ON CII-MINUS TIME: -20S

- P.1.1 [] Flip Down CCD Blocker
- P.1.2 [ ] Remove Solar Filter From Window

\*\*\*\* TOTALITY \*\*\*\*

- Q. EYEPATCH OFF CII-PLUS TIME: +5S
- **R. REMOVE CCD BLOCKER** CII-PLUS TIME: +10S
- S. REPLACE CCD BLOCKER CIII-MINUS TIME: -10S

\*\*\*\* END TOTALITY \*\*\*\*

- **U. REPLACE CCD BLOCKER** CIII-MINUS TIME: -10S
- V. SLEW (ROTATE) PLATFORM OFF SUN CIII-PLUS TIME: +20S
- W. POWER DOWN GYROS CIII-PLUS TIME: ASAP AFTER STEP R

# X. SHUT DOWN CCD CAMERA CIII-PLUS TIME: APPX +10M

X.1.1 [] Wait for script completion then [OK] MaximDL program

- X.1.2 [] Turn off Cooler, Exit MaximDL Program
- X.1.3 [ ] Turn off 12V DC Power Supply X.1.4 [ ] Disconnect/Insulate 12V Battery for CCD Power Supply
- X.1.5 [] Disconnect SBIG Power and USB Cables
- X.1.6 [] Sleep ThinkPad

# Y. DISMOUNT/DEINTEGRATE GYRO PLATFORM CIII-PLUS TIME: ANYTIME AFTER STEP X

# Z. CELEBRATE CIII-PLUS TIME: ANYTIME AFTER STEP Y

- Z.1.1 [ ] Deploy Eclipse Flag
- Z.1.2 [] Serve Egg Z.1.3 [] Creams Toast to 8 April 2005